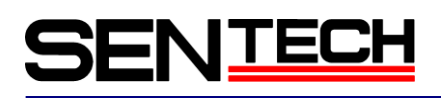

Technical Note:

Cognex VisionPro7.2 の使用上の注意点

Sensor Technology Co., Ltd

# SENTECH

1 はじめに

Cognex Vision Pro7.2 を使用する際の注意点を纏めました。

## 2 インストール上の注意点

PC 側の NIC カードは、Congnex の推奨ボードに合わせてください。 広い PCI 帯域のため、PCI Express ボードが推奨されています。

VisionPro7.2 と Sentech のソフトが同じ PC にインストールする場合、先に、VisionPro7.2 をインストールしてくだ さい。後は Sentech インストーラバージョンの v1.04.0007 前のバージョンをインストールしてください。 VisionPro7.2 と Sentech のソフトは、同じく Pleora のドライバを使っているため、 VisionPro7.2 のドライバより、新しいドライバが含まれる Sentech のソフトをインストールしますと、VisionPro7.2 のドライバが上書きされ、VisionPro7.2 を実行しますと、エラーが出ます。

## 3 カメラの設定方法

VisionPro7.2の「QuickBuild」の「Image Source」画面を使用して、カメラを設定を行います。

3.1 「画像取り込みの初期化前」の「設定」画面について

次の「ビデオフォーマット」に「PixelFormat」を選択できます。

| <u>a</u> ?             |                                        |                           |
|------------------------|----------------------------------------|---------------------------|
| ) イメージデータベース           | 〈ファイルを指定するには、名前を入力して <enter> :</enter> | を押します。〉                   |
| ファイル選択                 |                                        |                           |
| フォルダ選択                 | 取り込みレート:                               | 1 💲 フレーム / 秒              |
| דאל 🔄                  |                                        |                           |
| 蝊                      |                                        |                           |
| 画像取り込みデバイス/フレ          | ームグラバ                                  |                           |
| GigE Vision: SENSOR TE | CHNOLOGY CO.,LTD: STC_GE500A           |                           |
| ビデオフォーマット:             |                                        |                           |
|                        | Y                                      |                           |
|                        | Generic G                              | ligEVision Mono<br>Mono10 |
|                        |                                        | Mono10 Packe              |
|                        | 画像取り込みの初期化                             | Mono12<br>Mono12 Packe    |
|                        |                                        | Monoriz Facility          |
|                        |                                        |                           |
|                        |                                        |                           |
|                        |                                        |                           |
|                        |                                        |                           |
|                        |                                        |                           |
|                        |                                        |                           |
| 、取り込み FIFO が初          | 期化されていません。                             |                           |
|                        |                                        |                           |

| /Image Source - CogJo    | b1                                                           |                         |
|--------------------------|--------------------------------------------------------------|-------------------------|
| - <u>}.</u> ?            |                                                              |                         |
| 🔿 Image database         |                                                              |                         |
|                          | (To specify a file, type the name and press <enter>)</enter> |                         |
| Choose File              |                                                              |                         |
| Choose Folder            | Acquisition rate: 1 💲 fra                                    | mes per second          |
| 💿 Camera                 |                                                              |                         |
| Settings                 |                                                              |                         |
|                          |                                                              |                         |
| Image Acquisition Device | /Frame Grabber:                                              |                         |
| GigE Vision: SENSOR TE   | CHNOLOGY CO., LTD: STC_SB202P 🔽                              |                         |
| Video Formats:           |                                                              |                         |
|                          |                                                              |                         |
| E.                       | Generic GigEVision 🔸                                         | Mono<br>Maria 10        |
|                          |                                                              | Mono10<br>Mono10 Packed |
|                          | Initialize Acquisition                                       | Mono12                  |
|                          |                                                              | Mono12 Packed           |
|                          |                                                              |                         |
|                          |                                                              |                         |
|                          |                                                              |                         |
|                          |                                                              |                         |
|                          |                                                              |                         |
|                          |                                                              |                         |
|                          |                                                              |                         |
|                          |                                                              |                         |
| -                        |                                                              |                         |
| equisition FIFO is no    | t initialized.                                               |                         |

English

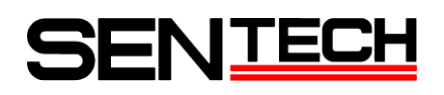

3.2 「画像取り込みの初期化後」の「設定」画面について

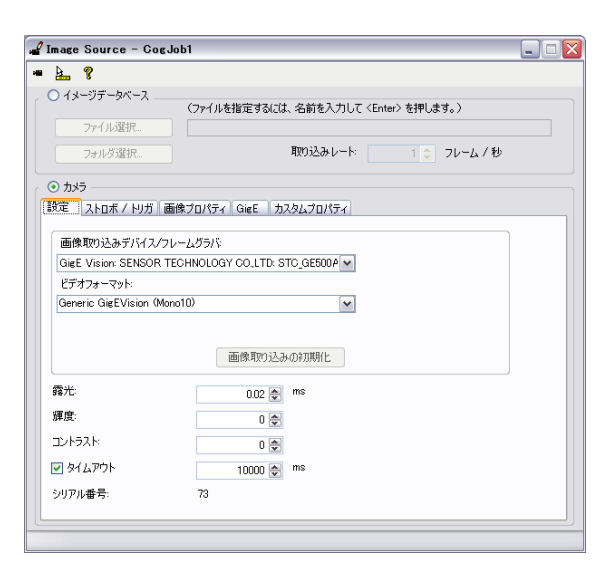

| ) Image database                                                                               |                                                                            |
|------------------------------------------------------------------------------------------------|----------------------------------------------------------------------------|
|                                                                                                | (To specify a file, type the name and press <enter>)</enter>               |
| Choose File                                                                                    |                                                                            |
| Choose Folder                                                                                  | Acquisition rate: 1 🗘 frames per second                                    |
| Gamera                                                                                         |                                                                            |
| sttings Strobe & Trigge                                                                        | er Image Properties GigE Custom Properties                                 |
| Image Acquisition Dev                                                                          | ica/Erama Grabbar                                                          |
| Thate Hequisition Dev                                                                          |                                                                            |
| GIGE VISION SENSOR                                                                             | TECHNOLOGY COLLID: STC_SB202P                                              |
|                                                                                                |                                                                            |
| Video Formats:                                                                                 |                                                                            |
| Video Formats:<br>Generic GigEVision (Mi                                                       | vi (caro                                                                   |
| Video Formats:<br>Generic GigEVision (Mi                                                       | mol                                                                        |
| Video Formats:<br>Generic GigEVision (M                                                        |                                                                            |
| Video Formats:<br>Generic GigEVision (M                                                        | Initialize Acquisition                                                     |
| Video Formats:<br>Generic GigEVision (M<br>Exposure:                                           | Initialize Acquisition                                                     |
| Video Formats:<br>Generic GigEVision (M<br>Exposure:<br>Brightness:                            | Initialize Acquisition                                                     |
| Video Formata:<br>(Generic GigEVision (Mr<br>Exposure:<br>Brightness:<br>Contrast:             | Initialize Acquisition  0.02 (c) ms  0 (c)  0 (c)                          |
| Video Formata:<br>Generaio GigEVision (M<br>Exposure:<br>Brightness:<br>Contrast:<br>✔ Timeout | Initialize Acquisition<br>0.02 (c) ms<br>0 (c)<br>0 (c) me<br>10000 (c) me |

日本語

English

| GenIcam         | VisionPro(English) | VisionPro(Japanese) | Setting value(Max)<br>on VisionPro | Formula                                           |
|-----------------|--------------------|---------------------|------------------------------------|---------------------------------------------------|
| ExposureTimeRaw | Exposure           | 露光                  | -                                  | ExposureTimeRaw = ( <b>Setting Value</b> /1000)uS |
| BlackLevelRaw   | Brightness         | 輝度                  | 31                                 | BlackLevelRaw = <b>Setting Value</b> * 0.31       |
| GainRaw         | Contrast           | コントラスト              | 255                                | GainRaw = <b>Setting Value</b> * 0.255            |

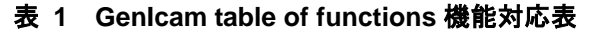

① Exposure (露光)

GeniCamの「ExposureTimeRaw」露光時間に該当しています。 ExposureTimeRaw = (Setting Value/1000)uS

#### Example

Setting Value =999 → ExposureTimeRaw = 999/1000 = 0 uS Setting Value =1999 → ExposureTimeRaw = 1999/1000 = 1 uS #Vision Pro の画面上ではms となっていますが、GenIcam で確認するとus で設定されています

② Brightness (輝度)

GeniCam の「BlackLevelRaw」黒レベルに該当しています。Sentech カメラ「BlackLevelRaw」の最大値は「31」 なので、設定値は、1 で正規化されています。 BlackLevelRaw = Setting Value \* 0.31

Example Setting Value =0.1  $\rightarrow$  BlackLevelRaw = 0.1 \* 0.31 = 3 Setting Value =0.13  $\rightarrow$  BlackLevelRaw = 0.13 \* 0.31 = 4

 ③ Contrast (コントラスト) GeniCam の「GainRaw」CDS ゲインに該当しています。Sentech カメラ「GainRaw」最大値は「255」なので、設定 値は、1 で正規化しています。 GainRaw = Setting Value \* 0.255 <u>Example</u> Setting Value =0.1 → GainRaw = 0.1 \* 0.255 = 25 Setting Value =0.15 → GainRaw = 0.15 \* 0.255 = 38

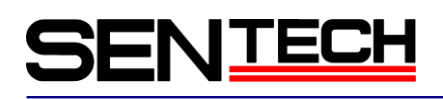

#### 3.3 「ストロボ/トリガ」画面について

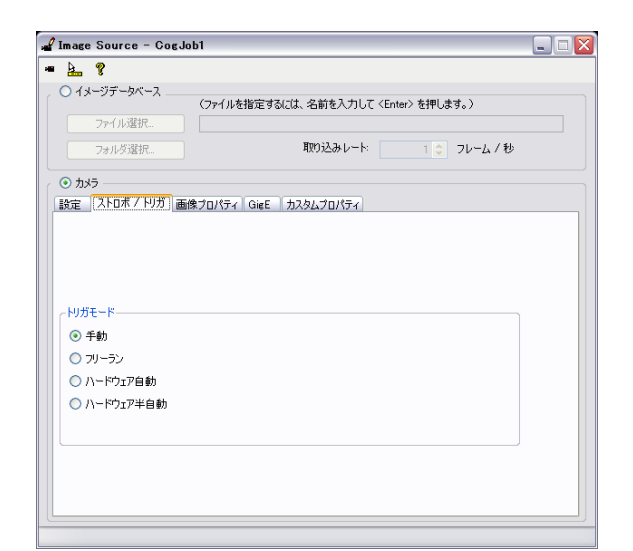

| Image Source - Cogo                                                               | ob1 📃 🗆 💽                                            |
|-----------------------------------------------------------------------------------|------------------------------------------------------|
| <u>a.</u> ?                                                                       |                                                      |
| 🔘 Image database                                                                  | (To enactive a file tune the name and overs (Enter)) |
| Choose File                                                                       | the speciny a me, type the name and press (cincip)   |
| Choose Folder                                                                     | Acquisition rate: 1 🔅 frames per second              |
| ⊙ Camera                                                                          |                                                      |
| Settings Strobe & Trigger                                                         | Image Properties GigE Custom Properties              |
|                                                                                   |                                                      |
|                                                                                   |                                                      |
|                                                                                   |                                                      |
|                                                                                   |                                                      |
| Trigger Mode                                                                      |                                                      |
| <ul> <li>Manual</li> </ul>                                                        |                                                      |
|                                                                                   |                                                      |
| O Free Run                                                                        |                                                      |
| <ul> <li>Free Run</li> <li>Hardware Auto</li> </ul>                               |                                                      |
| <ul> <li>Free Run</li> <li>Hardiware Auto</li> <li>Hardiware Semi-Auto</li> </ul> |                                                      |
| <ul> <li>Free Run</li> <li>Hardware Auto</li> <li>Hardware Semi-Auto</li> </ul>   |                                                      |
| <ul> <li>Free Run</li> <li>Hardware Auto</li> <li>Hardware Semi-Auto</li> </ul>   |                                                      |
| <ul> <li>Free Run</li> <li>Hardware Auto</li> <li>Hardware Semi-Auto</li> </ul>   |                                                      |
| <ul> <li>Free Run</li> <li>Hardware Auto</li> <li>Hardware Semi-Auto</li> </ul>   |                                                      |
| <ul> <li>Free Run</li> <li>Hardware Auto</li> <li>Hardware Semi-Auto</li> </ul>   |                                                      |

日本語

English

| Cognex Trigger    | Cognex Trigger  | GenICam Regis | ter Settings    |
|-------------------|-----------------|---------------|-----------------|
| MOUE (LIIGI 1511) | moue (Japanese) | TriggerMode   | AcquisitionMode |
| Manual            | 手動              | Off           | SingleFrame     |
| Freerun           | フリーラン           | Off           | Continuous      |
| Semi-auto         | ハードウェア自動        | 0n            | SingleFrame     |
| Auto              | ハードウェア半自動       | 0n            | Continuous      |

#### 表 2 機能一覧

「SingleFrame」が設定されている場合、映像が取得してから「SingleFrame」が配布されますので、Freerun 時、 フレームレートが半分になります。

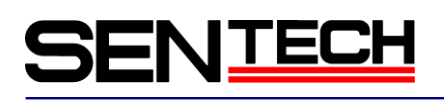

#### 3.4 「画像プロパティ」画面について

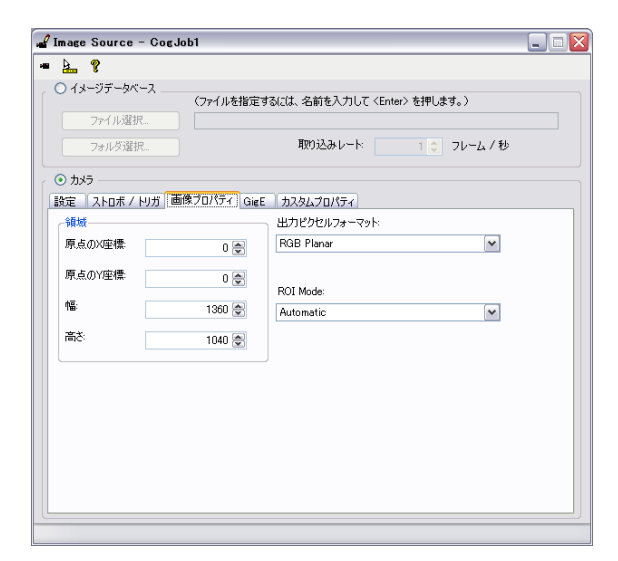

| Umage uatabase             | (To specify a  | file, type the name and press <enter>&gt;</enter> |
|----------------------------|----------------|---------------------------------------------------|
| Choose File                |                |                                                   |
| Choose Folder              |                | Acquisition rate: 1 🗢 frames per second           |
| <ul> <li>Camera</li> </ul> |                |                                                   |
| Settings Strobe & Trigge   | Image Properti | es GigE Custom Properties                         |
| Region                     |                | Output Pixel Format:                              |
| Origin X:                  | 0 荣            | Grey 8                                            |
| Origin Y:                  | 0 🚔            |                                                   |
|                            |                | ROI Mode:                                         |
| width:                     | 1624 🚔         | Automatic                                         |
| Height                     | 1236 🚔         |                                                   |
|                            |                |                                                   |
|                            |                |                                                   |
|                            |                |                                                   |
|                            |                |                                                   |
|                            |                |                                                   |
|                            |                |                                                   |

日本語

English

| GenIcam | VisionPro(English)  | VisionPro(Japanese) | 機能<br>Function                                                                                |
|---------|---------------------|---------------------|-----------------------------------------------------------------------------------------------|
| OffsetX | Origin X            | 原点のX座標              | 各GenIcamに相当<br>Equivalent of GenIcam function.                                                |
| OffsetY | Origin Y            | 原点のY座標              | 各GenIcamに相当<br>Equivalent of GenIcam function.                                                |
| Width   | Width               | 幅                   | 各GenIcamに相当<br>Equivalent of GenIcam function.                                                |
| Height  | Height              | 高さ                  | 各GenIcamに相当<br>Equivalent of GenIcam function.                                                |
| -       | Output Pixel Format | 出カピクセルフォーマット        | PCメモリバッファーの出力フォーマットです。<br>カメラのパラメータではありません<br>Output format from PC memory buffer. Not camera |
| -       | ROI Mode            | ROI Mode            | カメラに合わせて設定した座標とサイズを自動計算するか<br>設定                                                              |

表 3 機能対応表

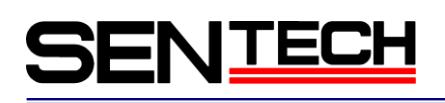

#### 3.5 「GigE」画面について

| 🖋 Image Source - CogJob1 📃                                                                                                    |
|----------------------------------------------------------------------------------------------------|
| · 🖌 💡                                                                                                    |
| Image database     (To specify a file, type the name and press <enter>&gt;     Choose File.</enter>                                                             |
| Choose Folder Acquisition rate: 1 🗘 frames per second                                                                                                    |
| ⊙ Camera     Settings Strobe & Trigger Image Properties [GidE] Custom Properties                                                                                |
| Camera Information<br>Model: STC_SE202POEHS<br>Serial Number:<br>Firmware: Not Available<br>Camera IF Address: 192108002056<br>Adapter IP Address: 192168002001 |
| Feature       Feature       Value:       Read       Write       Execute                                                                                         |
|                                                                                                    |

日本語

English

全ての GeniCam パラメータとコマンドはこの画面で設定、実行できます。

① Parameter (パラメータ)

<u>Example</u> **Feature**(機能) : ExposureTimeRaw **Value**(値) : 10 「書き込み」ボタンをクリックすれば、ExposureTimeRaw=10を設定できます。

2 Command (コマンド)
 <u>Example</u>
 Feature (機能) : UserSetSave
 Value (値) : Blank(空白)
 「実行」ボタンをクリックすれば、UserSetSave コマンドが実行できます。

- ③ Saving the setting parameters (設定したパラメータの保存)
  - Set the parameter パラメータを設定
     Feature (機能) : UserSetSelector Value (値) : UserSet1 Click the "Write" button. 「書き込み」ボタンをクリック
     Feature (機能) : UserSetSave Value (値) : Blanck (空白)
    - Click the "Execute" button. 「実行」ボタンをクリック

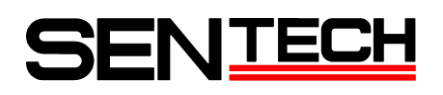

### 3.6 「カスタマプログラム」画面について

カメラ GeniCam 項目一覧を表示しています。赤い文字の項目は QuickBuild が使われていますので、設定値が上書 きされる可能性があります。

他の TAB の設定値は、この「カスタマプロパティ」画面で確認できます。 この画面の項目で即時反応できなく、一度追加して、削除、再度追加すれば、反映できます。

| <u>}</u> ?                |                               |    |
|---------------------------|-------------------------------|----|
| )イメージデータベース               |                               |    |
| (771)/7                   | を指定するには、名前を八刀し(〈Enter〉を押します。〉 |    |
|                           |                               |    |
| フォルダ選択                    | 取り込みレート: 1 🗢 フレーム・            | /秒 |
| ) לאל                     |                               |    |
| 定 ストロボ / トリガ 画像プロパティ      | GigE カスタムプロパティ                |    |
| Ma A                      |                               | _  |
| DeviceControl →           | . Value                       | _  |
| ImageFormatControl        | 1 000                         |    |
| AcquisitionControl        | AcquisitionMode               |    |
| DigitalIOControl          | AcquisitionStart              |    |
| Counter And Timer Control | AcquisitionStop               |    |
| EventControl >            | ExposureMode                  |    |
| AnalogControl             | ExposureTimeRaw               |    |
| TransportLayerControl     | Exposure Auto                 |    |
| IPEngine +                | AcquisitionFrameCount         |    |
| UserSetControl +          | AcquisitionFrameRate          |    |
| SentechFeatures +         | TriggerDelay                  |    |
| TLParamsLockedCategory +  | TriggerActivation             |    |
|                           | TriggerSource                 |    |
|                           | TriggerSoftware               |    |
|                           | TriggerSoftwareSource         |    |
|                           | TriggerMode                   |    |
|                           |                               |    |

| . ?                                 |                                                     |                   |
|-------------------------------------|-----------------------------------------------------|-------------------|
| image database                      |                                                     |                   |
| (To spec                            | ify a file, type the name and press <enter></enter> | )                 |
| Choose File                         |                                                     |                   |
| Choose Folder                       | Acquisition rate: 1                                 | frames per second |
|                                     |                                                     |                   |
| Jamera                              | Conten Presenting                                   |                   |
| ings   Strobe & Trigger   Image Pro | perties Gigt Costom Properties                      |                   |
| ^ x + 4                             |                                                     |                   |
| DeviceControl +                     | Value                                               |                   |
| ImageFormatControl +                | 25                                                  |                   |
| AcquisitionControl                  | AcquisitionMode                                     |                   |
| DigitalIOControl +                  | AcquisitionStart                                    |                   |
| CounterAndTimerControl              | AcquisitionStop                                     |                   |
| EventControl +                      | ExposureMode                                        |                   |
| AnalogControl +                     | ExposureTimeRaw                                     |                   |
| TransportLayerControl               | ExposureAuto                                        |                   |
| IPEngine >                          | AcquisitionFrameCount                               |                   |
| UserSetControl >                    | AcquisitionFrameRate                                |                   |
| SpecialFeatures +                   | TriggerDelay                                        |                   |
| TLParamsLockedCategory              | TriggerActivation                                   |                   |
|                                     | TriggerSource                                       |                   |
|                                     | TriggerSoftware                                     |                   |
|                                     |                                                     |                   |
|                                     | TriggerSoftwareSource                               |                   |

English

End

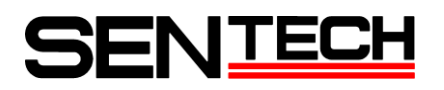

#### Update record

| Rev  | Date       | Descriptions |  |
|------|------------|--------------|--|
| 1.00 | 2012/12/03 | • New        |  |

〒243-0018 神奈川県厚木市中町 4-9-17(原田センタービル7F)

## センサーテクノロジー株式会社

TEL 046(295)7061 FAX 046(295)7066 URL http://www.sentech.co.jp/